# HOW TO CHECK COMPORT SETTINGS ON WINDOWS 7

### **Click on Start**

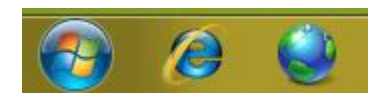

#### **Click On Control Panel**

| Pictures                              |  |  |
|---------------------------------------|--|--|
| Music                                 |  |  |
| Games                                 |  |  |
| Computer                              |  |  |
| Control Panel                         |  |  |
| Change settin<br>Devices and Printers |  |  |
| Default Programs                      |  |  |
|                                       |  |  |
| Help and Support                      |  |  |

### Click On System And Security

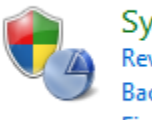

System and Security Review your computer's status Back up your computer Find and fix problems

### **Click On Device Manger located in System section**

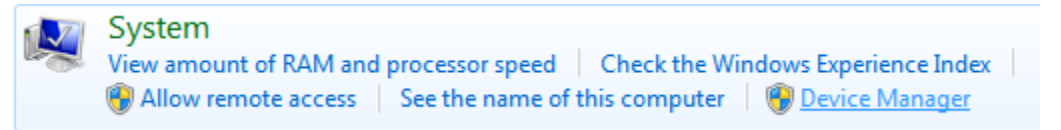

# Expand Ports (COM & LPT)

| 🔺 🚢 Loo       | an                                |
|---------------|-----------------------------------|
| <br>⊳_≱       | Batteries                         |
| 5 - <b>10</b> | Computer                          |
| · •           | Disk drives                       |
|               | Display adapters                  |
|               | DVD/CD_ROM drives                 |
|               | Human Interface Devices           |
| ⊳ -⊌∰         |                                   |
|               | IDE ATA/ATAPI controllers         |
| Þ - 🕎         | IEEE 1394 Bus host controllers    |
| Þ - 📷         | Imaging devices                   |
| ⊳ .@          | Keyboards                         |
| ⊳ 🖞           | Mice and other pointing devices   |
| Þ 💵           | Monitors                          |
| Þ 👰           | Network adapters                  |
| Þ 🛄           | Portable Devices                  |
| a 🖓           | Ports (COM & LPT)                 |
|               | Communications Port (COM1)        |
| ⊳ 🔲           | Processors                        |
| ⊳             | Sound, video and game controllers |
| Þ 🗲           | Storage controllers               |
| Þ 🖳           | System devices                    |
| Þ 💭           | Universal Serial Bus controllers  |

# Confirm setting for serial port

- Right Click On Communication Port (COM1)
- left click on Properties
- Click On Port Settings Tab

| 🛃 Device Manager 🔹 💿 📼 🙁                                                                                                    |                                       |  |  |
|----------------------------------------------------------------------------------------------------|---------------------------------------|--|--|
| File Action View Help                                                                                                    |                                       |  |  |
|                                                                                                    |                                       |  |  |
| <ul> <li>Logan</li> <li>Batteries</li> <li>Computer</li> <li>Disk drives</li> <li>Display adapters</li> <li>DVD/CD-ROM drives</li> <li>Human Interface Devices</li> <li>Human Interface Devices</li> <li>Herrichter Devices</li> <li>Herrichter Devices</li> <li>Herrichter Devices</li> <li>Mice and other pointing devices</li> <li>Monitors</li> <li>Monitors</li> <li>Network adapters</li> <li>Portable Devices</li> <li>Portable Devices</li> <li>Sound, video and game controllers</li> <li>System devices</li> <li>System devices</li> <li>Wireral Serial Bus controllers</li> </ul> | Communications Port (COM1) Properties |  |  |
|                                                                                                    |                                       |  |  |